# Wireless Door **Detector Plus**

Quick Start Guide

V1.0.0

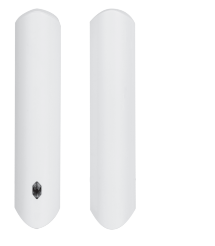

English u 100 1 Checklist Structure No. Name Name Indicator Back cover 1 5 Quick Star Guide Peripheral por On/off switch Tamper switch Installation 2 3.1 Adding the Door Detector Plus to the Hub and Testing Signal Strength Make sure that you have added the hub to the DMSS or DoLynk Care Make sure that the version of the DMSS app is 1.99.400 or later, and the hub is V1.001.0000005.0.R.221230 or later. 3.2 Installing the Door Detector Plus Scan the QR code on the package to receive the user's manual for more information on the device and its installation procedures. Replacing the Battery 

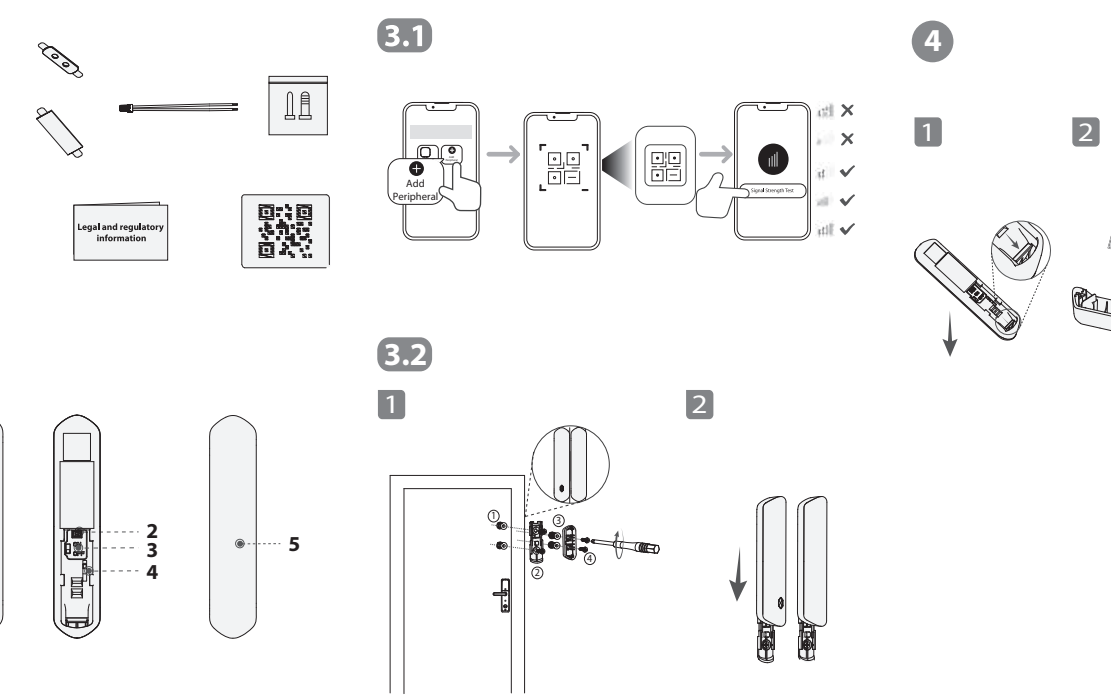

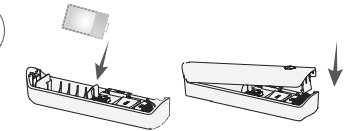

3

## Français **1** Liste de contrôle 2 Structure N° Nom Vovant

- Port périphérique
- Interrupteur marche/arrêt

#### Contact Antisabotage

## Installation

#### 3.1 Ajout du détecteur magnétique de porte à la centrale et test de la puissance du signal.

- Veillez à ajouter la centrale dans l'application DMSS ou DoLvnk Care.
- Assurez-vous que la version de l'application DMSS est égale ou supérieure à 1.99.400 et que celle de la Centrale est égale ou supérieure v V1.001.0000005.0.R.221230.

Nom

Capot arrière

#### 3.2 Installation du détecteur magnétique de porte

Scannez le code QR figurant sur le paquet pour obtenir le mode d'emploi et de plus amples informations sur l'appareil et sur les procédures d'installation.

## 4 Remplacer la pile

#### Español(EU) **1** Lista de verificación 2 Estructura Nombre Nombre Nº. Indicador 5 Tapa trasera Puerto periférico Interruptor de encendido/apagado Anti-sabotaje 3 Instalación

- 3.1 Añadiendo el detector de puerta Plus a la estación base y probando la intensidad de la señal.
- Asegúrese de haber añadido el hub de alarma a la aplicación DMSS o Dol vnk Care
- Compruebe que la versión de la aplicación DMSS es la 1.99.40 o posterio y que la de la estación base es V1.001.0000005.0.R.221230 o posterior.

#### 3.2 Instalando el detector de puerta Plus

N٥

Escanee el código QR del paquete para recibir el manual del usuario y obtener más información sobre el dispositivo y sus procesos de instalación.

## Sustitución de la pila

#### Español(LA) Lista de verificación 2 Estructura Nombre N.º Nombre Cubierta posterior Indicador Puerto periférico Interruptor de encendido/apagado

Interruptor antisabotaje

## Instalación

- 3.1 Adición del detector de puerta plus al concentrador y prueba de intensidad de la señal.
- Asegúrese de gue haya agregado el concentrador a la aplicación DMSS o Dol vnk Care
- Asegúrese de que la versión de la aplicación DMSS sea 1.99.400 o superior y que el concentrador sea V1.001.0000005.0.R.221230 o superior.

#### 3.2 Instalación del detector de puerta plus

Escanee el código QR en el paquete para recibir el manual de usuario y obtener más información sobre el dispositivo y sus procedimientos de instalación.

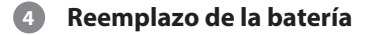

## Italiano

## **1** Lista di controllo

## 2 Struttura

- Nome Nome Coperchio posteriore Indicatore
- Porta per periferiche
- Interruttore acceso/spento
- Interruttore anti-manomissione

## Installazione

- 3.1 Aggiunta del rilevatore per porte Plus alla centralina e verifica della potenza del segnale
- Assicurarsi di aver aggiunto la centralina all'app DMSS o DoLynk Care. Assicurarsi che la versione dell'app DMSS sia 1.99.400 o successive e che quella della centralina sia pari alla V1.001.0000005.0.R.221230 o superiore.

#### 3.2 Installazione del rilevatore per porte Plus

Scansionare il codice OR sulla confezione per ricevere il manuale utente contenente altre informazioni sul dispositivo e le sue procedure di installazione.

## 4 Sostituzione della batteria

## Türkçe

Kontrol Listesi

#### Yapı 2

- No. İsim No. İsim Arka kapak Gösterae
- Cevre birimi bağlantı noktası(Uc birim bağlantı noktası)
- Acma/Kapatma anahtari
- Kurcalama anahtari

## Kurulum

#### 3.1 Kapı Dedektörü Plus'ı Hub'a Ekleme ve Sinval Gücünü Test Etme

 Hub'ı DMSS veya Dolynk Care uygulamasına eklediğinizden emin olun. DMSS uygulamasının sürümünün 1.99.400 veya üzeri olduğundan ve hub'ın V1.001.0000005.0.R.221230 veya üzeri olduğundan emin olun.

#### 3.2 Kapı Dedektörü Plus'ın Takılması

Cihaz ve kurulum prosedürleri hakkında daha fazla bilgi icin kullanım kılavuzunu almak üzere ambalajın üzerindeki OR kodunu taravın.

## Pilin Değiştirilmesi

Polski

Lista elementów

## Struktura

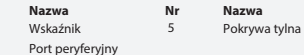

Włacznik/wyłacznik

Przełacznik sabotażowy

## 3 Instalacja

3.1 Dodawanie kontaktrona z czujnikiem wibracyjnym do centralki i testowanie siły sygnału

 Upewnii sie, że dodałeś centralke do aplikacji DMSS lub DoLvnk Care. Upewnii sie, że wersia aplikacii DMSS to 1.99.400 lub nowsza, a centralki to V1.001.0000005.0.R.221230 lub nowsza.

#### 3.2 Instalacia kontaktrona z czujnikiem wibracyjnym

Zeskanuj kod QR na opakowaniu, aby otrzymać instrukcje obsługi, w której znajdziesz więcej informacji o urządzeniu i procedurach jego instalacii.

Wymiana baterii

## Hrvatski

Montrolni popis

2 Struktura

- Naziv Br. Naziv Indikator Stražnii poklopac Periferni ulaz
- Prekidač za ukli./iskli
- Prekidač za neovlašteno rukovanie

## 3 Ugradnja

#### 3.1 Dodavanje detektora za vrata plus hub-u i testiranje jačine signala

 Provierite jeste li dodali hub u aplikacije DMSS ili Dol vnk Care. Provjerite je li verzija aplikacije DMSS 1.99.400 ili novija, a da je hub V1.001.0000005.0.R.221230 ili noviii.

#### 3.2 Postavlianie detektora za vrata plus

Skeniraite OR kod na pakiraniu kako biste primili korisnički priručnik za više informacija o uređaju i postupcima postavljanja.

**4** Zamjena baterija

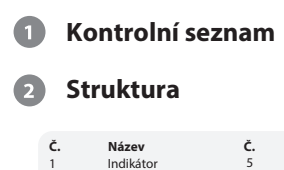

Čeština

- Periferní port
- Vypínač

#### 3 Montáž

#### 3.1 Probíhá přidávání dveřního detektoru Plus do hubu a testování sílv signálu.

V1.001.0000000.5.R.211210 nebo pozdější.

#### 3.2 Prohíhá instalace dveřního detektoru Plus

Naskenováním kódu QR na obalu získáte uživatelskou příručku

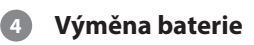

- Název Zadní krvt
- Spínač ochrany proti neoprávněné manipulaci

- Zkontroluite, že iste přidali hub do aplikace DMSS nebo DoLvnk Care. Ověřte, že verze aplikace DMSS je 1.99.400 nebo pozdější a že hub je
- obsahující další informace o zařízení a o postupech instalace.

# Nederlands Controlelijst

2 Structuur

| Nr. | Naam                       | Nr. | Naam         |
|-----|----------------------------|-----|--------------|
| 1   | Indicator                  | 5   | Achterklepje |
| 2   | Aansluiting randapparatuur |     |              |
| 3   | Aan/Uit schakelaar         |     |              |
| 4   | Sabotageschakelaar         |     |              |

## Installatie

#### 3.1 De Deurdetector Plus aan de hub toevoegen en signaalsterkte testen

- Zorg ervoor dat ie de hub aan de DMSS app, of de DoLvnk Care app, heht toegevoegd
- Zorg ervoor dat de DMSS app versie 1.99.400 of hoger is, en de hub v1.001.0000005.0.R.221230 of hoger is.

#### 3.2 Deurdetector Plus installeren

Scan de OR code voor de met meer informatie over het apparaat en installatie.

## 4 De batterij vervangen

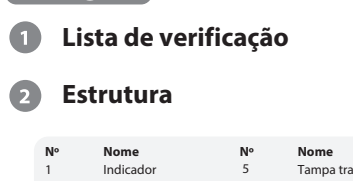

- Tampa traseira
- Porta periférica
- Botão de ligar/desligar
- Interruptor anti-violação

## Instalação

Português

- 3.1 Adicionar o contacto magnético Plus à central e testar a intensidade do sinal
- Assegure-se de que a central foi adicionada à aplicação DMSS ou DoLynk Care
- Assegure-se de que a versão da aplicação DMSS é a 1.99.400 ou posterior e a versão da central é a V1.001.0000005.0.R.221230 ou posterior.

#### 3.2 Instalar o contacto magnético Plus

Leia o código OR na embalagem para obter o manual do utilizador para mais informação sobre o dispositivo e as suas instruções de instalação.

## Substituir a bateria

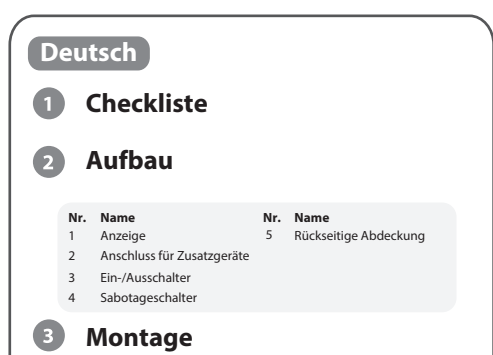

- 3.1 Hinzufügen des Türmelders Plus zum Hub und Testen von Signalstärke
- Stellen Sie sicher, dass Sie den Hub zur DMSS- oder DoLynk Care-App hinzugefügt haben.
- und die von Hub V1.001.0000005.0.R.221230 oder höher ist.

#### 3.2 Installation des Türmelders Plus

Scannen Sie den OR-Code auf der Verpackung, um das Benutzerhandbuch mit weiteren Informationen zum Gerät und seinen Installationsverfahren zu erhalten.

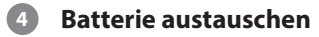